Kurzanleitung zum Arbeiten mit rams-cloud mittels web-browser. Die einzelnen Schritte sind sehr intuitiv zu erledigen.

## Anmelden an ramscloud

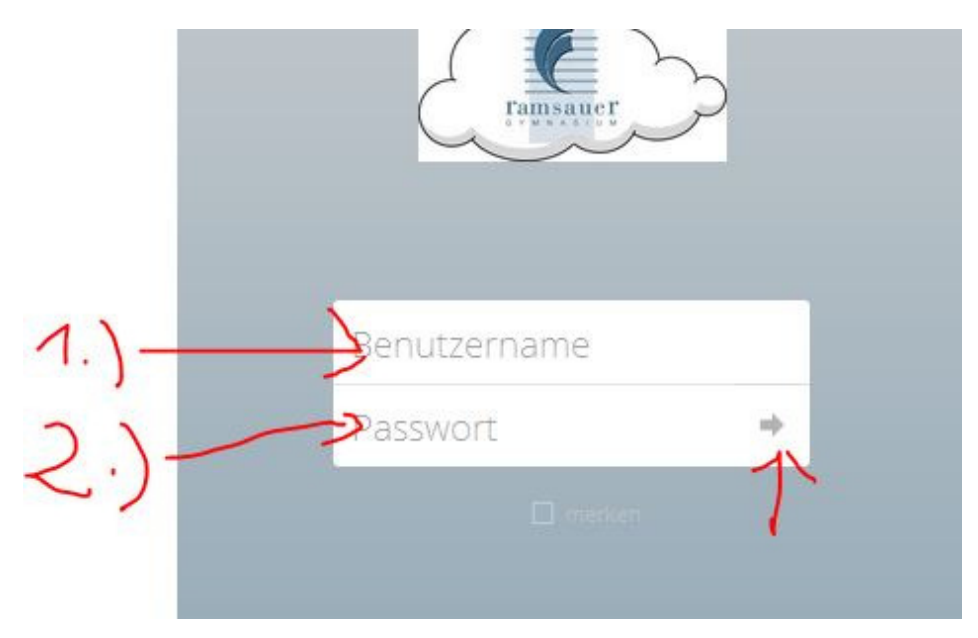

## Ordneranlegen

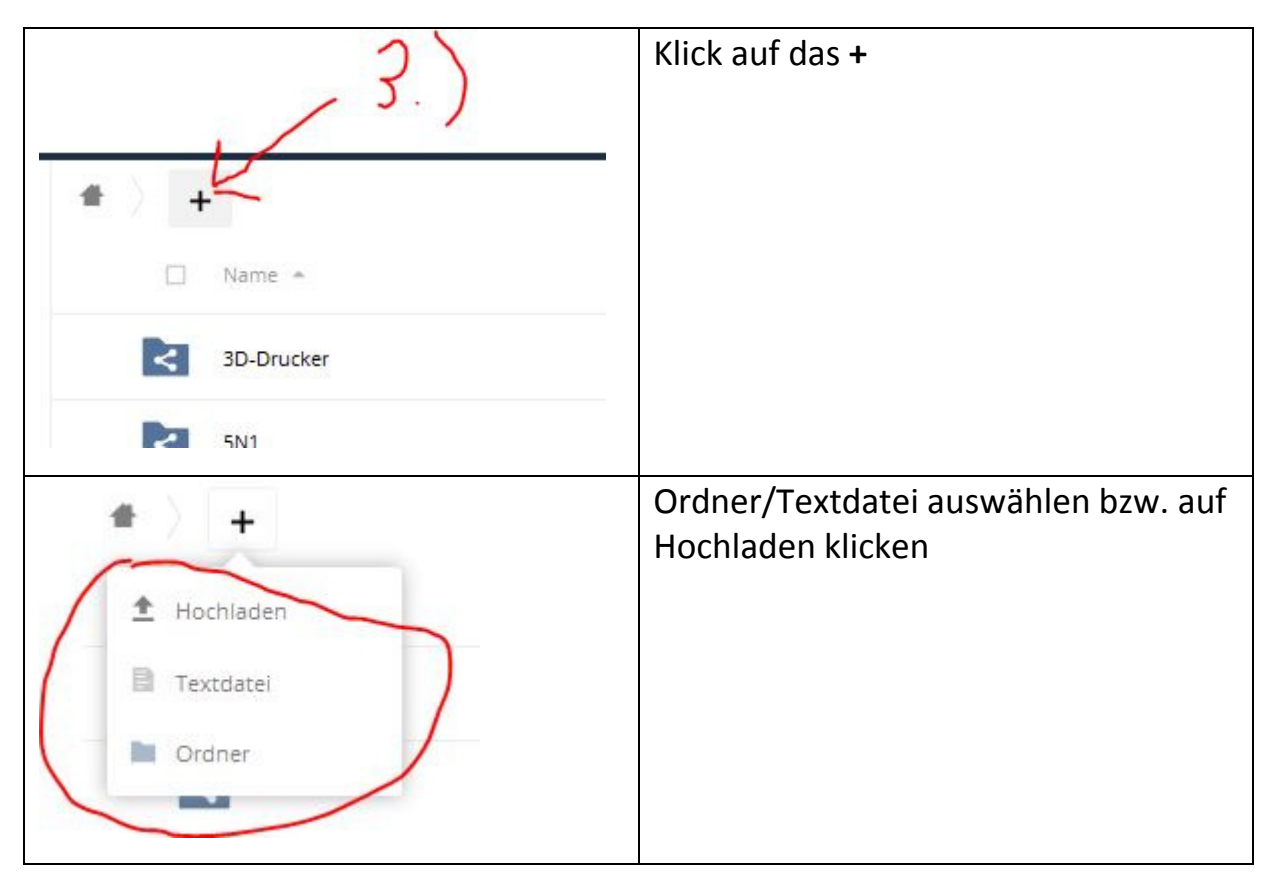

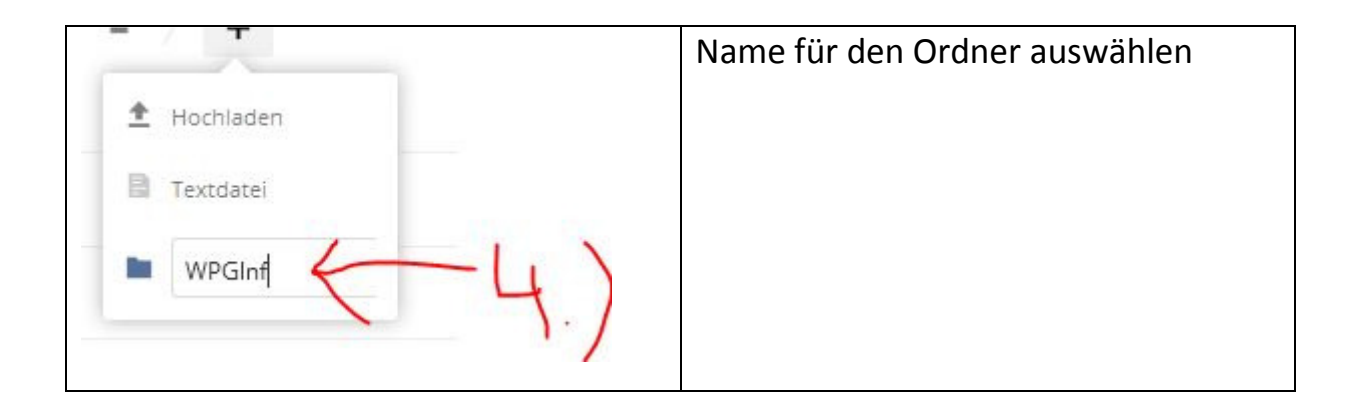

## Teilen eines Ordners mit anderen Usern der ramscloud

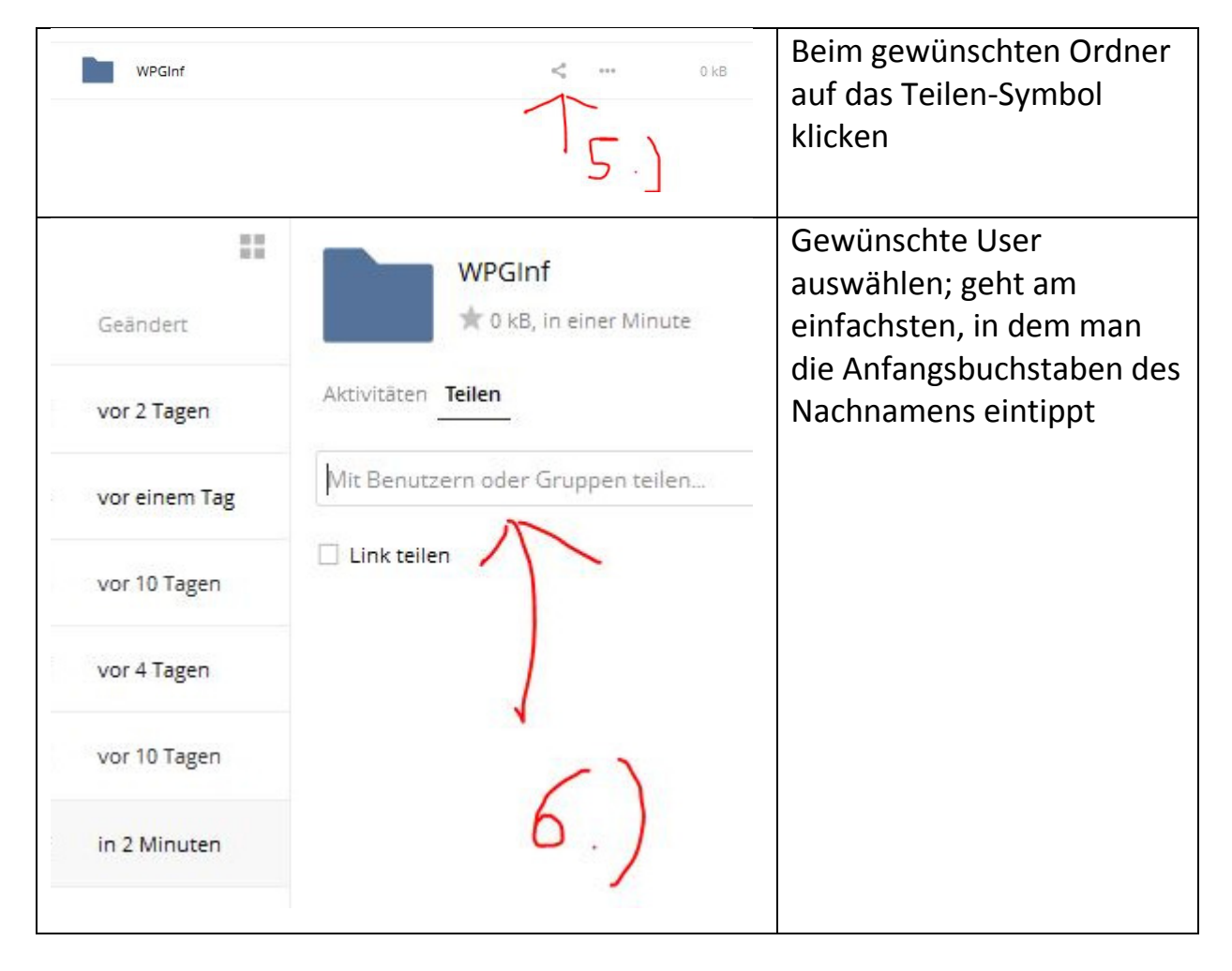

| Aktivitäten Teilen                | gewünschten User<br>anklicken                                                                                                    |
|-----------------------------------|----------------------------------------------------------------------------------------------------|
| Gais                              |                                                                                                    |
| Gaisbauer Anna -                  |                                                                                                    |
| Gaiswinkler Jonas                 |                                                                                                    |
| Nim                               | weiteren User eintippen                                                                                                    |
|                                   |                                                                                                    |
| WPGInf                            | × ev. Rechte bearbeiten.                                                                                                    |
| Mit Benutzern oder Gruppen teilen | THE REPORT OF THE REPORT OF TH |
| Link teilen                       |                                                                                                    |
| WPGInf                            | Der Ordner ist mit anderen<br>Usern geteilt                                                                                                    |

## Datei hochladen

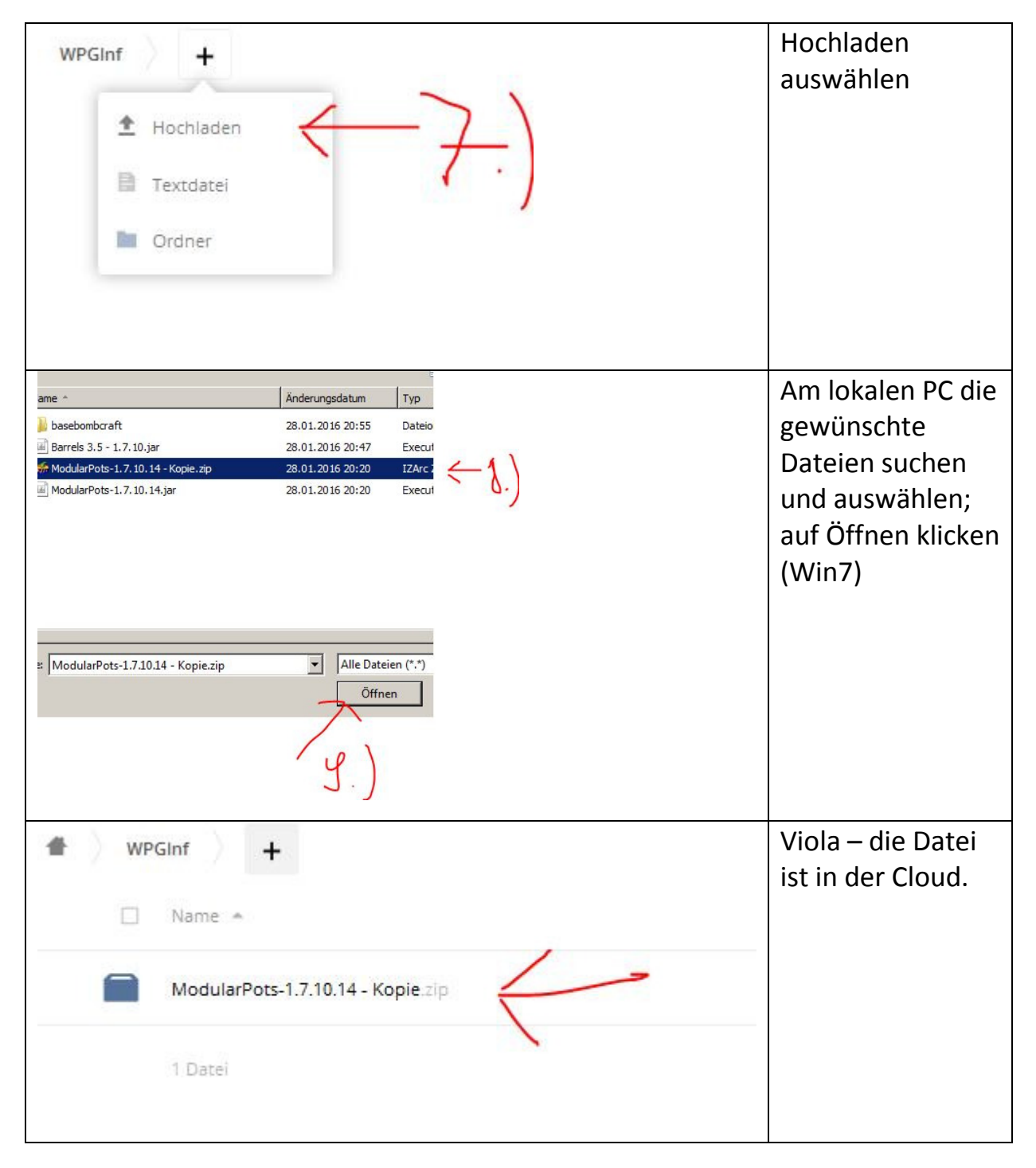